## To access your student Profile:

• Log into RaiderNet from the NWFSC Home Page

|                                    | 🗣 RaiderNet | 😕 Email 🛛 🛗 Calendar | 😚 NWF Online 🔍 Class Sear | rch 🛛 🕁 NWFSC Store | 1-850-502-2895 | • 100 College Blvd E, Niceville, FL 32578 |
|------------------------------------|-------------|----------------------|---------------------------|---------------------|----------------|-------------------------------------------|
| NORTHWEST FLORIDA<br>STATE COLLEGE |             | Admissions 👻         | Student Resources 🔹       | Academics -         | About NWFSC -  |                                           |

• Click on the Red Student Profile Box

|      | E-MAIL DEGREEWORKS                                    | BLACKBOARD -<br>Online<br>Classrooms<br>CANVAS Pilot<br>Group | ZOGHBY<br>LEARNING<br>COMMONS | CALENDAR                | BARNES<br>KNOBLE<br>BOOKSTORE               | IT SUPPORT                | POLICE                             |               |
|------|-------------------------------------------------------|---------------------------------------------------------------|-------------------------------|-------------------------|---------------------------------------------|---------------------------|------------------------------------|---------------|
|      |                                                       |                                                               |                               |                         |                                             |                           |                                    |               |
| S≣ S | tudent Profile                                        |                                                               |                               | FALL: S                 | tudent Non-Payme                            | nt Drop Schedule          |                                    |               |
|      |                                                       |                                                               |                               | Students<br>of prior of | s who have not paid<br>or partial payments. | their ENTIRE account ba   | lance will be dropped from ALL cla | sses, regardl |
|      |                                                       |                                                               |                               | NELNET                  | : Students who have                         | e an active NelNet payme  | nt plan will NOT be dropped for no | npayment.     |
|      | STUDENT PROFILE                                       |                                                               |                               | FALL TU                 | JITION IS DUE ON 1                          | THE FOLLOWING DATES       | :                                  |               |
|      | Admissions, Financial Aid,<br>Registration, and Other |                                                               |                               | All Times               | s Are At 6 AM on the                        | e Date Specified Unless ( | Otherwise Noted.                   |               |
|      | Student Resources                                     |                                                               |                               | Drop Da                 | ites                                        |                           | Session                            |               |
|      |                                                       |                                                               |                               | Aug 11, 3               | 2022:                                       |                           | PRE-DROP for Session 1 & 2         |               |
|      |                                                       |                                                               |                               | Aug 30                  | 2022                                        |                           | Dron for Session 1 & 2             |               |

After clicking the red Student Profile button, a student will see a variety of selections in the frame on the left side of the screen such as Degree Works, Academic Calendar, View Grades, and Unofficial Academic Transcript.

To View classes:

Students should choose the correct Term from the drop-down in the upper-left hand corner of the screen (ex: Fall 2022) and then you will see the classes you have been registered for in the right-hand corner of the screen.

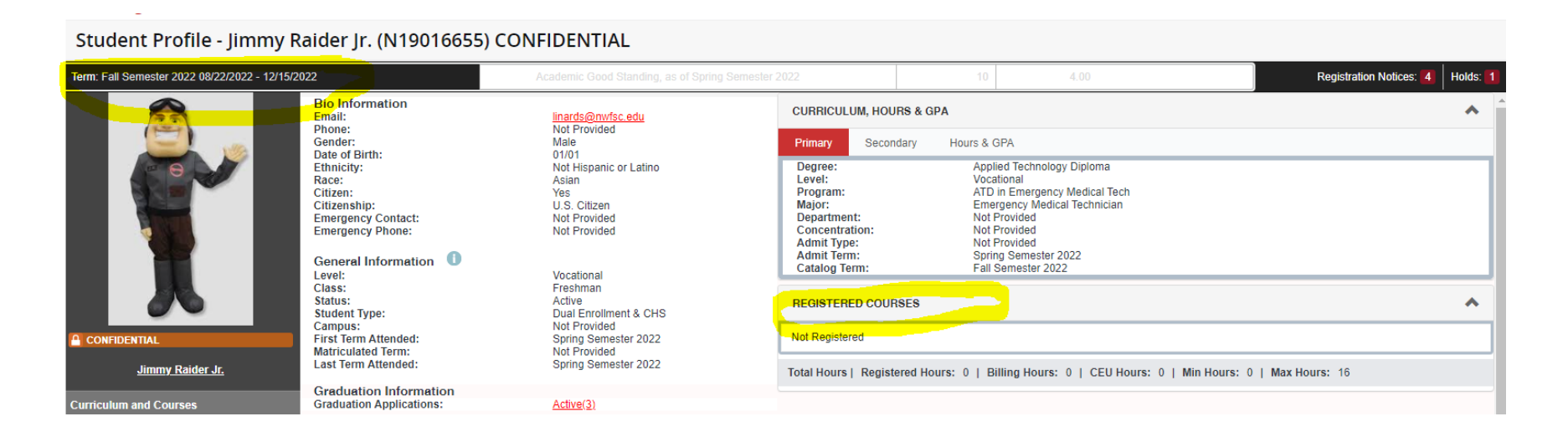

Click on each of your CRNs to find details about the class. Click on Instructor/Meeting Times to find the location of your class, the length of the session (8/22-12/16), and Bldg/Room Number.

| Class Details for English Composition I English-Communications (ENC) 1101 001 |                                              |                                                       |  |  |  |  |
|-------------------------------------------------------------------------------|----------------------------------------------|-------------------------------------------------------|--|--|--|--|
| 1 Term: 202310   CRN: 10210                                                   |                                              |                                                       |  |  |  |  |
| Class Details                                                                 |                                              |                                                       |  |  |  |  |
| Bookstore Links                                                               | Instructor: <u>Sanders, Angela</u> (Primary) |                                                       |  |  |  |  |
| Course Description                                                            | SMTWTFS<br>08/22/2022 - 12/15/2022           | 02:15 PM - 03:35 PM<br>Robert LF Sikes Ctr(Crestview) |  |  |  |  |
| Syllabus                                                                      | Type: Class                                  | Campus   Robert L.F. Sikes<br>Center (Cvw)   Room 142 |  |  |  |  |
| Attributes                                                                    |                                              |                                                       |  |  |  |  |
| Restrictions                                                                  |                                              |                                                       |  |  |  |  |
| Instructor/Meeting Times                                                      |                                              |                                                       |  |  |  |  |

The class search can also be accessed from the NWFSC.edu webpage.

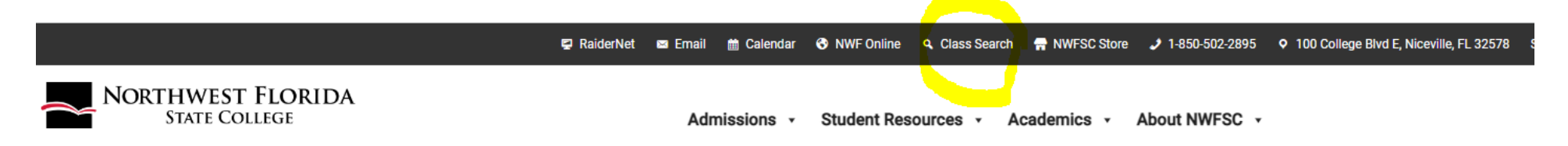

## IF YOU STILL CANNOT SEE YOUR CLASSES, PLEASE REACH OUT TO <u>SUPPORT@NWFSC.EDU</u> OR CALL 850-729-5396.